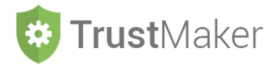

## ANAGRAFICHE

| ⊘ ABC TRUST            | 😂 Lista Progetti Tr | ust 🖽 Scadenziario | န္ Anagrafiche | 尊 Configurazioni | 尊 Trust Company       |
|------------------------|---------------------|--------------------|----------------|------------------|-----------------------|
| Si apre la scher       | mata:               |                    |                |                  |                       |
| ANAGRAFICHE            | PROFESSIONISTI      |                    |                |                  | + Aggiungi Anagrafica |
| Ricerca libera (minim  | o 3 caratteri)      |                    | Tutte          | ✓ Filtra Reset   |                       |
| Nominativo             | Città Prov          | incia Telefono     | Email          | Tipologia        |                       |
| e si clicca 🔸 Ag       | giungi Anagrafica   |                    |                |                  |                       |
| ANAGRAFICA             |                     |                    |                |                  | ← Lista Anagrafiche   |
| Tipologia Anagrafica * |                     |                    | Telefono       |                  |                       |
| GENERICA               |                     |                    |                |                  |                       |
| Denominazione          |                     |                    | Email *        |                  |                       |
|                        |                     |                    |                |                  |                       |
| Titolo                 |                     |                    | PEC            |                  |                       |
|                        | •                   |                    |                |                  |                       |
| Nome                   | Cognom              | e                  |                |                  |                       |
|                        |                     |                    |                |                  |                       |
| Indirizzo              |                     |                    |                |                  |                       |
|                        | 0.1412              |                    |                |                  |                       |
|                        |                     | *                  |                |                  |                       |
| CAP                    | Nazione             |                    |                |                  |                       |
|                        |                     |                    |                |                  |                       |
| Partita IVA            |                     |                    |                |                  |                       |
|                        |                     |                    |                |                  |                       |
| Codice Fiscale *       |                     |                    |                |                  |                       |
|                        |                     |                    |                |                  |                       |
|                        |                     |                    |                |                  |                       |
|                        |                     | Salva A            | Anagrafica     |                  |                       |
|                        |                     |                    |                |                  |                       |

## Si sceglie la tipologia di soggetto:

| SOCIETÀ        | * |
|----------------|---|
|                |   |
| GENERICA       |   |
| ΝΟΤΑΙΟ         |   |
| SOCIETÀ        |   |
| PERSONA FISICA |   |

Se si sceglie come tipologia quella della **società**, una volta inseriti i dati e cliccato su

Salva Anagrafica

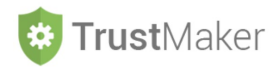

compaiono degli ulteriori campi da compilare per indicare i TITOLARI EFFETTIVI e i LEGALI RAPPRESENTANTI della società.

| TIOLARIEF  | FETTIVI   |       |                |            |               | + Aggiungi Titolare  |
|------------|-----------|-------|----------------|------------|---------------|----------------------|
| Nominativo | Città     | Email | Codice Fiscale | Condizione | Allegato      |                      |
| EGALI RAPI | PRESENTAN | ті    |                |            | + Aggiungi Le | ogale Rappresentante |
|            |           |       | Codioo Ficoglo | Condizione | Allogato      |                      |

## Cliccando su + Aggiungi Titolare

compare la schermata nella quale inserire i dati dei TITOLARI EFFETTIVI ai fini antiriciclaggio:

| Condizione Titolare *                    | Telefono                                                                                                |
|------------------------------------------|----------------------------------------------------------------------------------------------------|
| LEGALE RAPPRESENTANTE                    | v                                                                                                    |
| Titolo *                                 | Email                                                                                                   |
| Nome *                                   | Provincia nascita *                                                                                     |
|                                          | ·                                                                                                    |
| Cognome *                                | Luogo nascita *                                                                                         |
| Indirizzo *                              | Data nascita *                                                                                          |
| Provincia * CAP *                        |                                                                                                    |
| Città *                                  | Tipologia Documento *                                                                                   |
| Città *                                  | Tipologia Documento   Tipologia Documento  Numero Documento                                             |
| Città *                                  | Tipologia Documento   Tipologia Documento   Numero Documento                                            |
| Città •<br>Nazione •<br>Codice Fiscale • | Tipologia Documento   Tipologia Documento   Numero Documento   Rilasciato da                            |
| Città • Nazione • Codice Fiscale •       | Tipologia Documento  Tipologia Documento  Numero Documento  Rilasciato da  Data rilascio  Data scadenza |
| Città • Nazione • Codice Fiscale •       | Tipologia Documento  Tipologia Documento  Numero Documento  Rilasciato da  Data rilascio  Data scadenza |

Nel campo CONDIZIONE TITOLARE va indicata la condizione che rende il soggetto titolare effettivo della società:

×

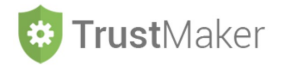

| Condizione | Titolare *           |          |
|------------|----------------------|----------|
| PARTECIP   | AZIONE > 25%         | <b>^</b> |
| LEGALE RAP | PARTECIPAZIONE > 25% |          |
| PARTECIPAZ | (IONE > 25%          |          |
| ALTRO      |                      |          |

Vanno quindi inseriti i dati anagrafici.

Cliccando su + Aggiungi Legale Rappresentante

compare la schermata nella quale inserire i dati dei LEGALI RAPPRESENTANTI.

Nel campo **CONDIZIONE TITOLARE** va indicata la condizione che **rende il soggetto legale rappresentante** della società:

| Condizione Titolare *   |  |
|-------------------------|--|
| PRESIDENTE              |  |
|                         |  |
| PRESIDENTE              |  |
| AMMINISTRATORE UNICO    |  |
| AMMINISTRATORE DELEGATO |  |

## Vanno quindi inseriti i dati anagrafici.

| Condizione Titolare * | Telefono                        |
|-----------------------|---------------------------------|
| PRESIDENTE            | •                               |
| itolo *               | Email                           |
| Nome *                | Provincia nascita *             |
|                       |                                 |
| Cognome *             | Luogo nascita *                 |
| ndirizzo *            | Data nascita *                  |
| Provincia * CAP *     | Tipologia Documento *           |
| Nazione •             | Numero Documento *              |
| Codice Fiscale *      | Rilasciato da •                 |
|                       | Data rilancia • Data condonna • |
|                       | Data hidselo                    |